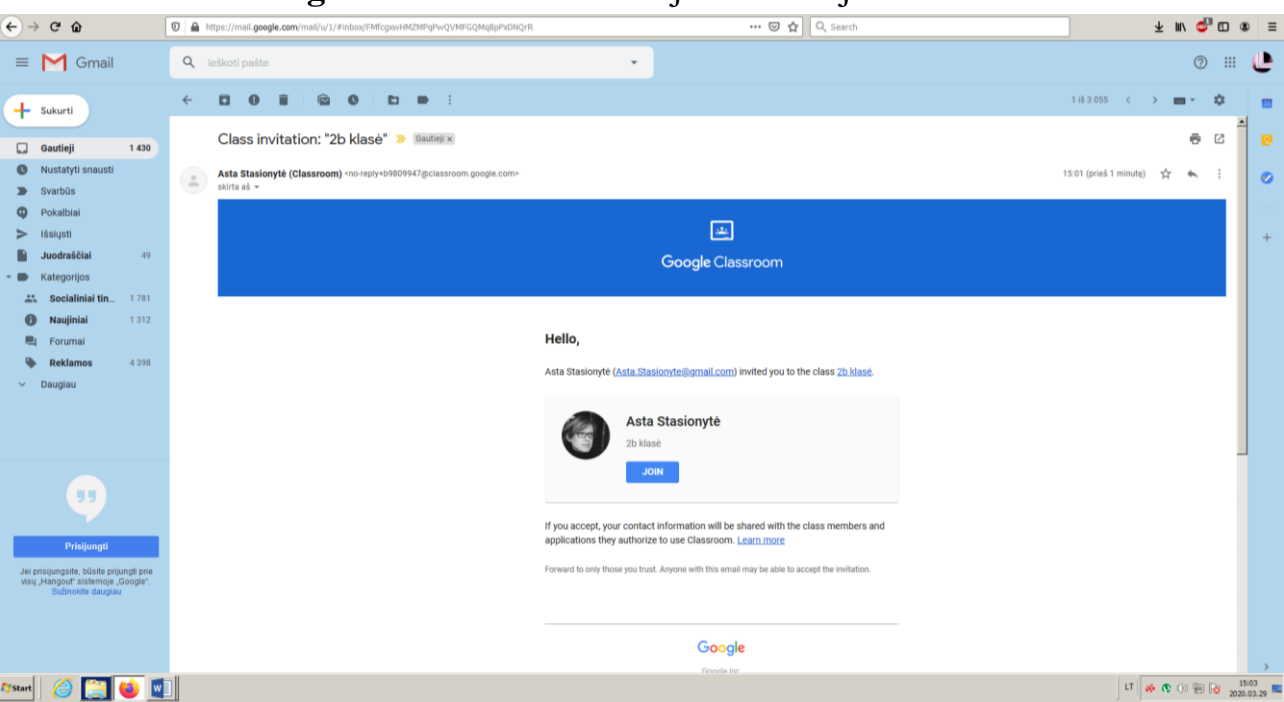

Google ClassRoom naudotojo instrukcija mokiniams

Kiekvienas mokinys į savo google paskyrą gavo pakvietimą prisijungti prie savo klasės Google Classroom. Atidarom gmail gautą laišką ir spaudžiame prisijungti (en. join)

|                                                      |            |                  | _         | 비즈 |
|------------------------------------------------------|------------|------------------|-----------|----|
|                                                      | 7          | _                |           |    |
| -ch                                                  |            | ⊻ ॥\ 🧃           | 1         | Ξ  |
|                                                      |            | (?               |           |    |
|                                                      |            | B                | •         | -  |
|                                                      | Dokumentai | Blogger          | Hangout   |    |
| ttps://www.draudimas.lt/vehicles/insurance/load      | Q          |                  | *         |    |
|                                                      | Кеер       | Jamboard         | Classroom |    |
| asė. Mantas Kazakevičius 2b klasė JOIN If you ac     | G          |                  |           |    |
| isė. Mantas Kazakevičius 2c klasė JOIN If you acc    | Kolekcijos | Skaičiuokl       | Skaidrės  |    |
| asė. Mantas Kazakevičius 3a klasė JOIN If you acc    | ,          |                  |           |    |
| asė. Mantas Kazakevičius 3b klasė JOIN If you ac     | Î          |                  |           |    |
| asė. Mantas Kazakevičius 4a klasė JOIN If you acc    | Arts and C |                  |           |    |
| jų ir verslo skyriaus laborantė A. Jonyno g. 12A, Lī |            |                  |           |    |
|                                                      | Da         | ugiau iš "Google |           | •  |

Į google Classroom patekti galima tiesiog paspaudus nuorodą <u>https://classroom.google.com/</u> arba Prisijungus prie google paskyros dešiniame kampe viršuje matome devynių kvadratėlių ikoną, ją paspaudus atsiranda įvairios google aplikacijos. Pasirenkame Classroom. Google Classroom galima naudotis ir telefonuose bei plančetiniuose kompiuteriuose. Tiesiog iš "google play" arba "Apple app store" reikia atsisiųsti Classroom programėlę.

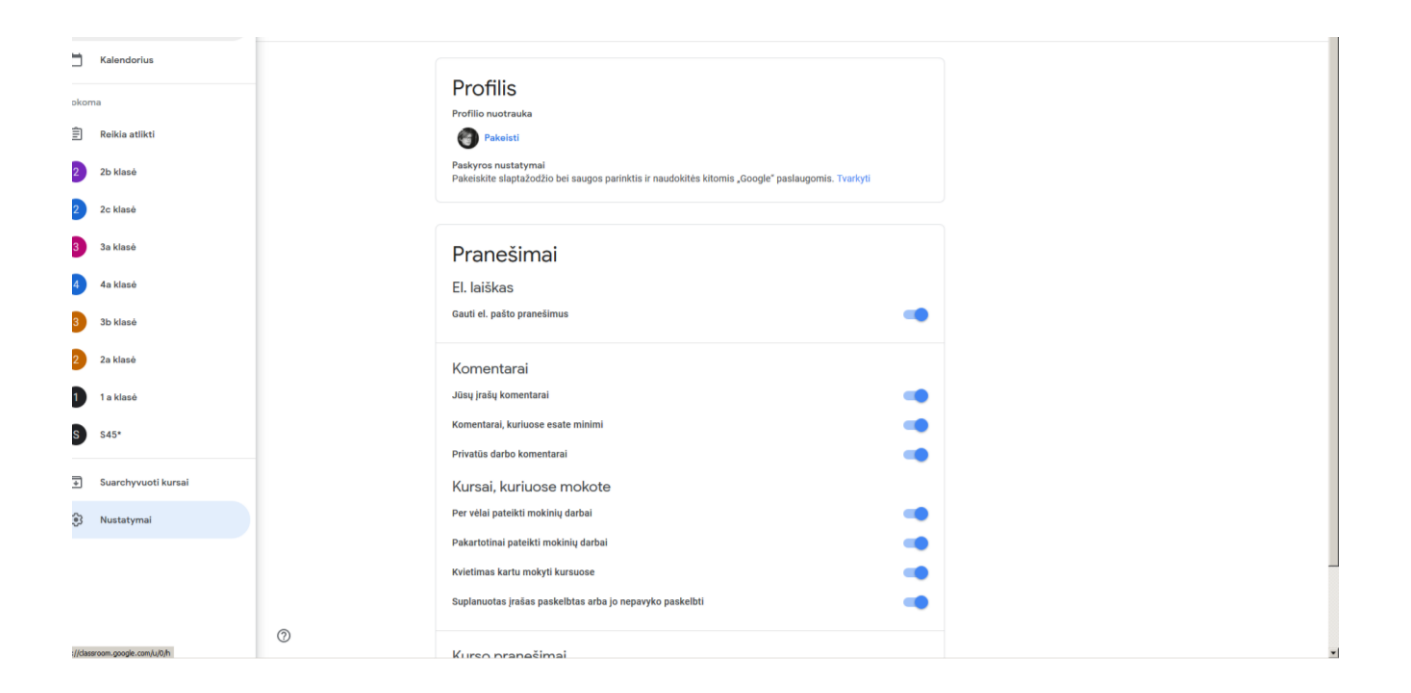

Paspaudus kairėje pusėje viršuje šalia klasės pavadinimo esančias tris juosteles patenkame į nustatymus. Čia galima visisškai išjungti arba pasirinkti kokius pranešimus iš google Classroom norite gauti el. laiškais

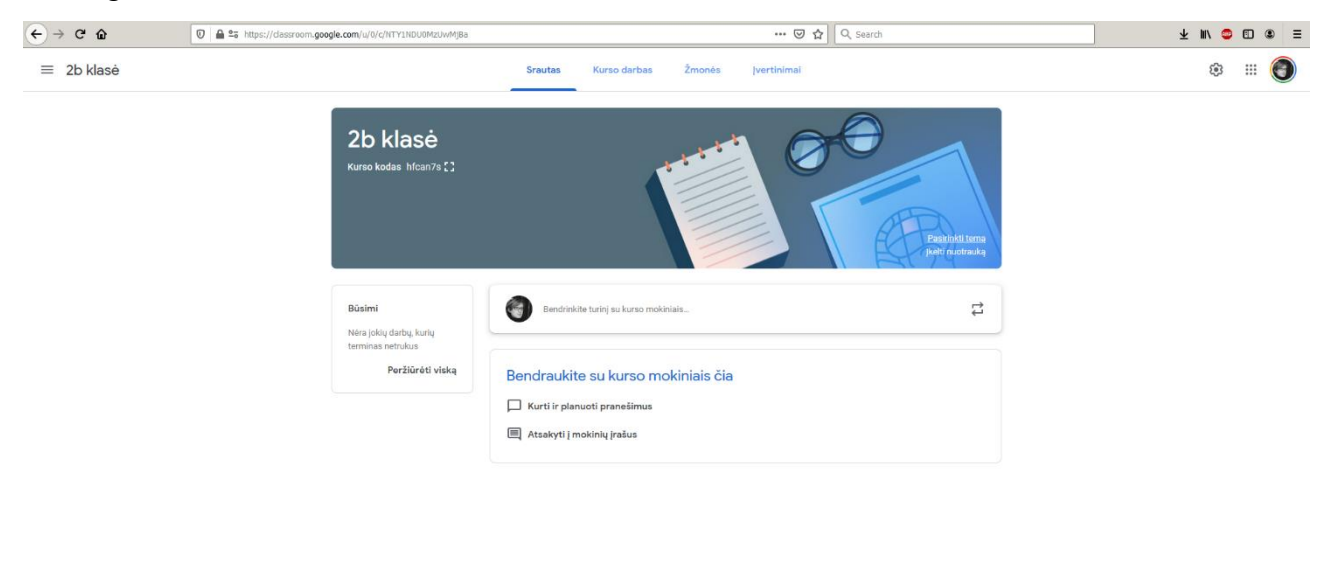

Google Classroom pasirinkus savo klasę patenkame į bendrą klasės srautą. Paspaudus "Kurso darbas" (en. class work) patenkame į klasei sukurtas pamokas.

Kurso tema atnaujinta

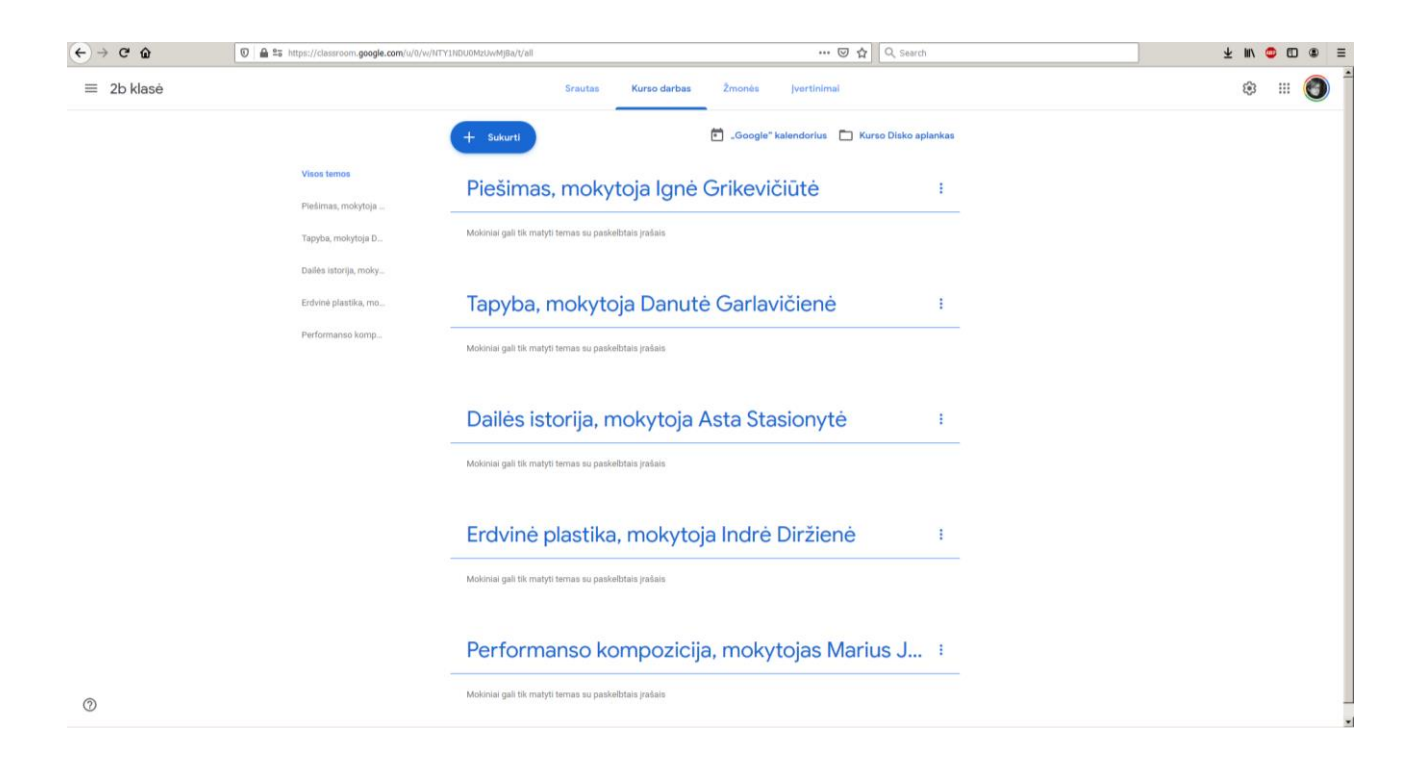

Visos pamokos vyks pagal tvarkaraštį. Tos dienos užduotis matysite prie mokomo dalyko ir mokytojo vardo pavardės.

| ← → ♂ ŵ    | 0 A ttps://classroom.google.com/w/0/w                              | v/NTY1NDU0MzUwMjBa/t/all                     | ©                         | 이 ☆ 🛛 Q. Search                 | ± ⊪\ 🗢 🗊 🛎 ≡ |
|------------|--------------------------------------------------------------------|----------------------------------------------|---------------------------|---------------------------------|--------------|
| ≡ 2b klasė |                                                                    | Srautas Kurso (                              | darbas Žmonės įvertinimai |                                 | ¢ 🗉 🕲 أ      |
|            |                                                                    | + Sukurti                                    | Google" kalendorius       | Kurso Disko aplankas            |              |
|            | Visos temos<br>Piedimas, molytoja<br>Tapyba, molytoja D            | Piešimas, mokytoja l                         | gnė Grikevičiūtė          | :                               |              |
|            | Dailės istorija, moky<br>Erdvinė plastika, mo<br>Performianso komp | Tapyba, mokytoja Da                          | anutė Garlavičienė        | I                               |              |
|            |                                                                    | Dailės istorija, mokyt                       | toja Asta Stasionytė      | 1                               |              |
|            |                                                                    | esorija<br>Paskeibta 15:54                   | O                         | Terminas: Rytoj<br>kė Priskirta |              |
|            |                                                                    | 23. Spalva.pptx<br>PowerPoint<br>Žr. užduotj |                           |                                 |              |
| 0          |                                                                    | Erdvinė plastika, mol                        | kytoja Indrė Diržien      | ė i                             |              |

Paspaudus ant užduoties spausti Žr. užduotį.

| Asta Stasionyle 1525      Dailes istorja      EGIPTO MENAS.pptx                                                                            | Dailės istorija                            | IO-11 deskap                |  |
|----------------------------------------------------------------------------------------------------|--------------------------------------------|-----------------------------|--|
| Asta staslovje     15:20     + Prideti arba sukurtil       Dalide istorija     Pažymėti kalp atliktą       Currinava     EGIPTO MENAS.pptx |                                            | Jusų darbas Priskirta       |  |
| Dairies Istorija Pažymėti kaip atliktą EGIPTO MENAS.pptx                                                                                   | Asta Stasionyte 15:25                      | + Pridėti arba sukurti      |  |
| EGIPTO MENAS.pptx                                                                                                    | Dailės istorija                            | Pažymėti kaip atliktą       |  |
| PowerPoint                                                                                                    | Commons<br>EGIPTO MENAS,pptx<br>PowerPoint |                             |  |
| Privatüs komentaral                                                                                                    |                                            | Privatüs komentarai         |  |
| Kurso komentarai                                                                                                    | Kurso komentarai                           | Pridėti privatų komentarą 🍉 |  |

0

Patekę į užduotį matysite ką reikės atlikti bei papildomus įkeltus mokytojo failus. Taip pat čia galite parašyti asmeninę žinutę mokytojui. Atlikę užduotį spauskite "Pažymėti kaip atliktą".

## Failų talpinimas "Google diske"

|            | A 25 https://classroom.google.com/u/0/   | /w/ITY1NDU0Mz0wMjBa/t/all 🖸 🛧 🔍 Search                                                              | ¥ m/ 😄 🖬 d |
|------------|------------------------------------------|----------------------------------------------------------------------------------------------------|------------|
| ≡ 2b klasė |                                          | Srautas Kurso darbas Žmonės įvertinimai                                                             | ۵ 🗉 🌔      |
|            |                                          | + Sukurti 🖆 "Google" kalendorius 🗅 Kurso Disko aplankas                                             |            |
|            | Visos temos<br>Piešimas, mokytoja        | Piešimas, mokytoja Ignė Grikevičiūtė :                                                              |            |
|            | Tapyba, mokytoja D                       | Moloniai gali tik mahyti temas su paskeltitais jadais                                               |            |
|            | Erdvinė plastika, mo<br>Performanso komp | Tapyba, mokytoja Danutė Garlavičienė       :         Medela rat 18 metri tenes su astellitus tolas. |            |
|            |                                          | Dailės istorija, mokytoja Asta Stasionytė :                                                         |            |
|            |                                          | istorija Terminas: Rytoj                                                                            |            |
|            |                                          | PaskelDta 15:54                                                                                     |            |
|            |                                          | O 4<br>Pateliko 4<br>Pristorta                                                                      |            |
|            |                                          | O 4<br>Pristera<br>23. Spalva.pptx<br>PowerPoint                                                    |            |
|            |                                          | O 4<br>Pristera<br>23. Spalva.pptx<br>PowerPoint<br>2r. užduotj                                     |            |

<u>Erdvinė plastika, mokytoja Indrė Diržienė</u> Kiekvienas kursas turi sau priskirtą "Kurso disko aplanką". Į jį galima patekti paspaudus dešinėje pusėje viršuje esančią aplanko ikoną.

| €→    | C û 0                         | https://drive.google.com/drive/u/0/folders/084XzOAB1mdXjfjM4Y0RMTHdtV1E0UFRSc12EUWV6Nzo4WWING4xaEUyak | kRHN1: 🕮 🕬 🗘 🔍 Search |                        | 千 11/1         | . 😐 🗉 | : (2) (2) (2) (2) (2) (2) (2) (2) (2) (2) |
|-------|-------------------------------|----------------------------------------------------------------------------------------------------|-----------------------|------------------------|----------------|-------|-------------------------------------------|
|       | Diskas                        | Q leškoti Diske                                                                                       | •                     |                        | ()<br>()<br>() |       |                                           |
| +     | Naujas                        | Mano Diskas > Classroom > 2b - 🚉                                                                      |                       |                        |                | ▦     | i                                         |
| • @   | Mano Diskas                   | Pavadinimas                                                                                           | Savininkas            | Paskutinį kartą pake 🗸 | Failo dydis    |       | 1                                         |
| 90    | Bendrinama su manimi          | Dailės istorija                                                                                       | aš                    | 16:08 aš               | -              |       |                                           |
| 0     | Naujausi                      | 23. Spalva.pptx 🚢                                                                                     | aš                    | 15:50 aš               | 2 MB           |       |                                           |
| ☆     | Pažymėta žvaigždute           |                                                                                                    |                       |                        |                |       |                                           |
| Ū     | Šiukšliadėžė                  |                                                                                                    |                       |                        |                |       |                                           |
| 8<br> | Saugykla                      |                                                                                                    |                       |                        |                |       |                                           |
|       | Panaudota: 20,4 GB iš 1<br>GB | 00                                                                                                    |                       |                        |                |       |                                           |
|       | įsigyti saugyklos vietos      | a                                                                                                    |                       |                        |                |       |                                           |
|       |                               |                                                                                                    |                       |                        |                |       |                                           |
|       |                               |                                                                                                    |                       |                        |                |       |                                           |
|       |                               |                                                                                                    |                       |                        |                |       |                                           |
|       |                               |                                                                                                    |                       |                        |                |       |                                           |
|       |                               |                                                                                                    |                       |                        |                |       |                                           |
|       |                               |                                                                                                    |                       |                        |                |       | -                                         |

Google diske susiraskite tos dienos pamoką pvz. piešimas ir čia įkelkite savo sukurto darbo nuotrauką. Nuotrauką būtinai pavadinkite savo vardu ir pavarde.